#### Tal vid skrift

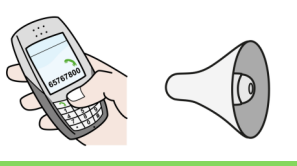

I en Iphone eller Ipad finns det möjlighet att få den text man själv skriver uppläst. Man kan t.ex. få varje tecken uppläst och/ eller hela ord beroende på hur man själv vill ha det. Inställningen "Tal vid skrift" hittar du under Inställningar-Hjälpmedel- Talat innehåll.

#### Zooma in/ ut i datorns skärmbild

För att zooma i en skärmbild på webben och därmed göra text och bild större eller mindre kan man hålla nere tangenten kontroll (Ctrl) och sedan trycka upprepade gånger på antingen plus (+) eller minus (-). Det fungerar i de vanligaste webbläsarna som t.ex. Chrome, Edge och Internet Explorer.

# Tips från funka forum

Nr 1

#### Bra att veta!

Centrum för hjälpmedel kan ge tips och råd kring inställningar, appar eller program som kan underlätta för dig som användare. Du tar eget beslut kring det som installeras på din telefon, surfplatta eller dator och ansvarar själv för eventuella konsekvenser av installation. Centrum för hjälpmedel tar inte ansvar för säkerhet i appar och program eller vilka uppgifter de samlar in och hur dessa uppgifter sedan behandlas.

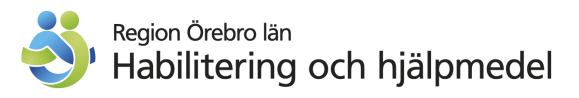

#### Skapa ditt eget bildstöd

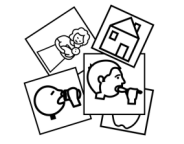

Bildstöd kan användas både som stöd för att uttrycka sig och förstå tal samt som stöd vid planering.

På bildstöd.se kan du skapa eget bildstöd. Du skapar en användare med en mejladress. Det är helt gratis och du får ingen reklam skickat till ditt mejlkonto. När du är inloggad kan du skapa ditt eget bildstöd eller söka efter färdigt bildstödsmaterial som andra användare har skapat. Läs mer på bildstod.se.

### Få text uppläst i telefon och surfplatta

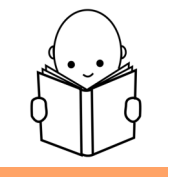

Om man har svårt att läsa text finns möjligheter att få text uppläst både i enheter med iOS (iPad/iPhone) och i enheter med Android (t ex Samsung).

I iOS aktiveras funktionen via Inställningar – Allmänt – Hjälpmedel – Tal – Läs upp markering.

I Android finns funktionen i Inställningar – Tillgänglighet – Installerade tjänster – Textuppläsning. Finns inte Textuppläsning under Installerade tjänster hämtar du först

"Tillgänglighetsverktyg för Android" där du laddar ner appar.

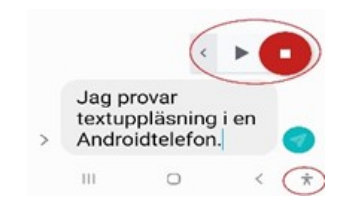

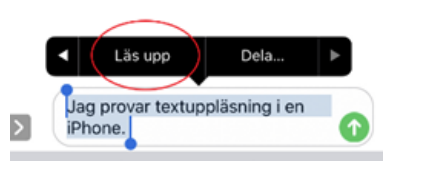

#### Komma ihåg och bli påmind

• 0° 🗛 ...

**KLOCKA** 

ALARM

07:00

08:00

09:00

14:00

Läkarbesök vc 14.30

Soymorgon

Medicin 🎪

God morgon! 😏 🐙

VÄRLDSKLOCKA

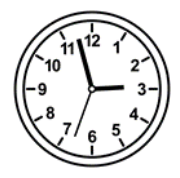

J 94% B 11:59

:

TIMER

MTOTFLS

MTOTFLS

MTOTFLS

tors, 21 dec.

Telefonens klocka/alarm Vanligt som väckarklocka men med text kan den även användas för att påminna om andra saker ex medicin.

Går att ställa för enstaka dag längre fram eller en/flera dagar varje vecka (fungerar i Android).

De går att spara men inaktivera vid tillfällig förändring med

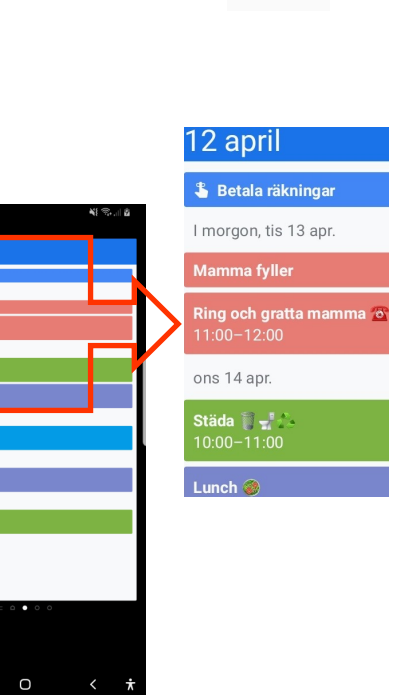

## Förtydliga händelser i telefonens kalender:

- Använd den som Widget (som på bilden
- Färgkoda efter aktivitet eller efter energiåtgång
- Använd emoijis
- Lägg till avisering!

En Widget skapas genom att man håller en stund på ett tomt fält på startskärmen.